## Как подключиться к онлайн-собранию Teams

Данная инструкция описывает процедуру подключения пользователя к конференции Teams с использованием оригинального приложения Teams, установленного на вашем ПК.

В конференцию можно подключиться двумя способами: при помощи ссылки и из календаря Teams.

## Подключение при помощи ссылки

- 1. Запустите приложение Microsoft Teams на вашем ПК. Введите логин и пароль.
- 2. Организатор собрания (преподаватель, классный руководитель) присылает вам специальную интернет-ссылку на подключение в конференцию или публикует ссылку в электронном журнале.

Присоединиться к собранию Microsoft Teams

- 3. Нажмите на ссылку чтобы присоединиться к собранию.
  - <image><section-header><section-header><section-header><section-header><section-header><section-header>
- 4. При активации ссылки запускается веб-браузер со следующей страницей.

5. Если у вас установлено приложение Teams, то оно запустится автоматически.

6. Чтобы не мешать другим участникам собрания, отключите камеру и микрофон. Далее нажмите «Присоединиться сейчас».

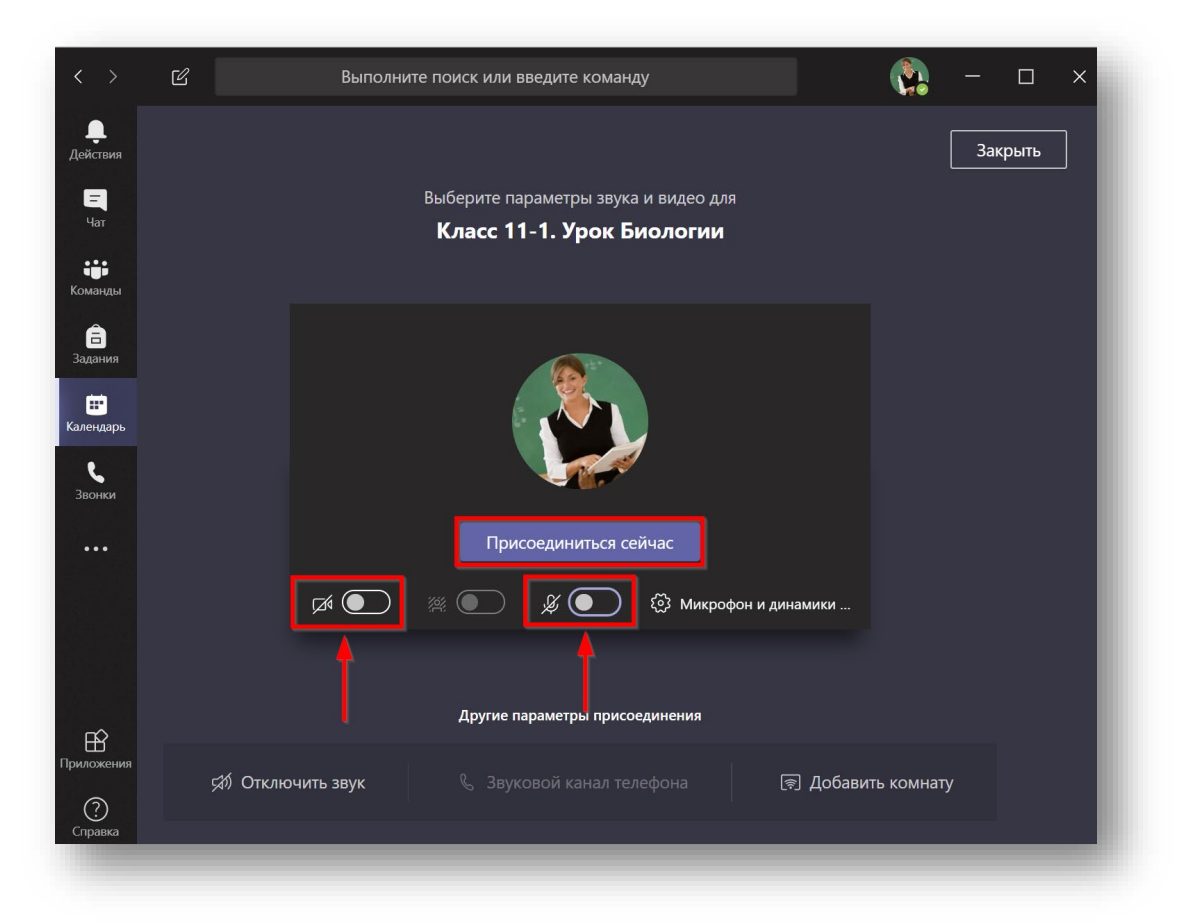

- 7. Произойдёт подключение к конференции.
- 8. Завершите сеанс подключения к конференции повесив трубку.

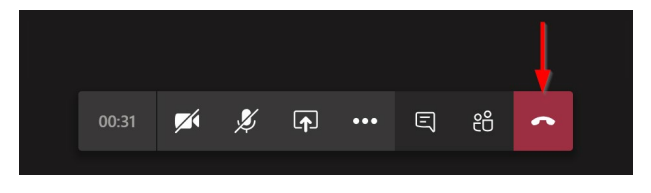

## Подключение из календаря Teams

1. Запустите приложение Teams или войдите в него используя веб-интерфейс. Зайдите на вкладку «Календарь» и найдите нужное собрание. Откройте его.

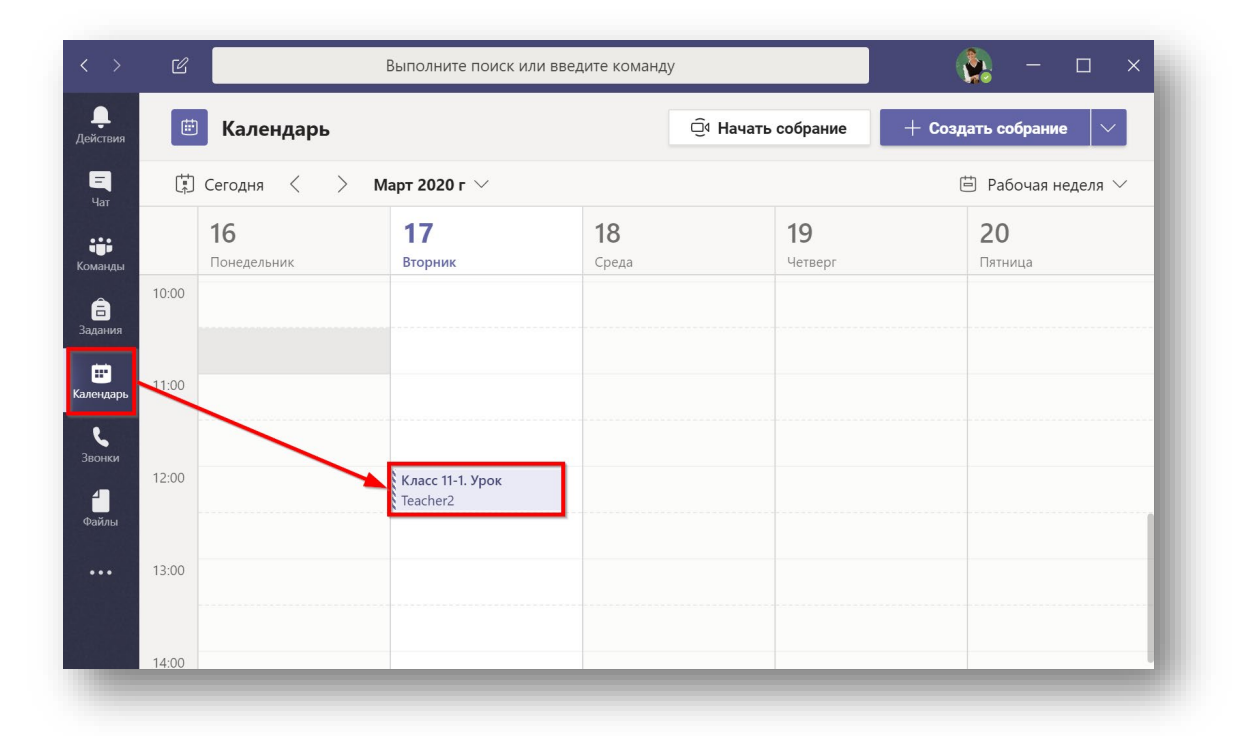

## 2. Нажмите «Присоединиться»

|                       | Ľ          | Выполните поиск или введите команду                                                                      | 👰 – 🗆 ×                              |
|-----------------------|------------|----------------------------------------------------------------------------------------------------|--------------------------------------|
| <b>Д</b> ействия      |            | Класс 11-1. Урок Би Чат Описание Дополнительно: 3 ∨                                                      | Присоединиться Закрыть               |
| <mark>–</mark><br>Чат | < (        | Ответьте 🗸                                                                                               | Отслеживание                         |
| <b>цір</b><br>Команды | ŧ          | 17 марта 2020 г. 12:00 — 12:30                                                                           | т Teacher2<br>Инициатор              |
| <b>а</b><br>Задания   | 0          |                                                                                                    | yurgansdfsd@mail.ru                  |
| <b>Ш</b><br>Календарь | ` <u>=</u> |                                                                                                    | Неизвестно<br>Teacher1<br>Her ответа |
| <b>С</b><br>Звонки    |            | Mimoré Trans                                                                                             | -                                    |
| Файлы                 |            | <u>Присоединиться к сооранию Microsott leams</u><br>Дополнительные сведения о Teams   Параметры собрания |                                      |
|                       | _          |                                                                                                    |                                      |

3. При необходимости, включите или отключите свою камеру и микрофон. Нажмите «Присоединитесь сейчас».

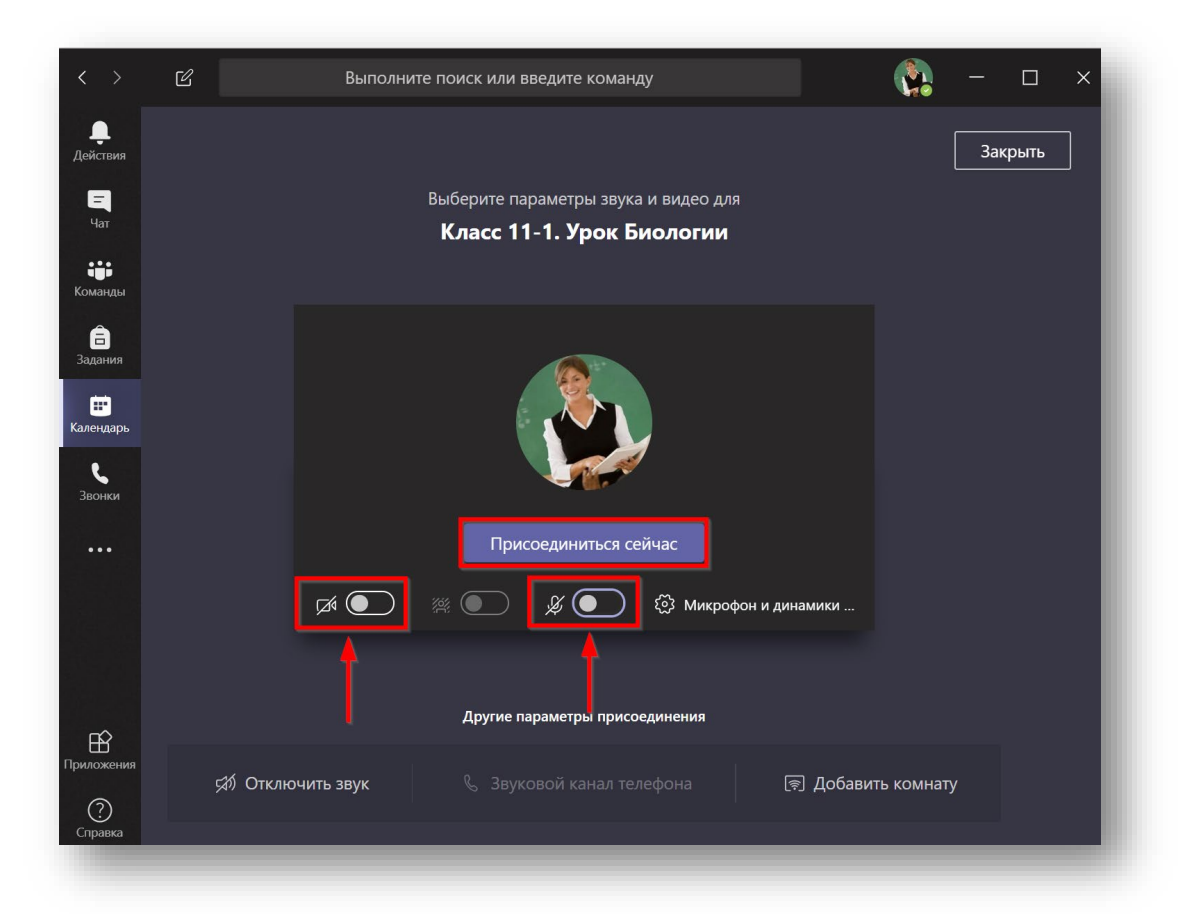

4. Если в конференции уже присутствуют другие пользователи, то вам будет предложено подключиться с отключенным микрофоном.

На этом собрании уже есть следующее число людей: 53. Присоединитесь к нему с отключенным звуком, чтобы не мешать его проведению.

5. Вы зашли в конференцию. Дождитесь остальных участников.

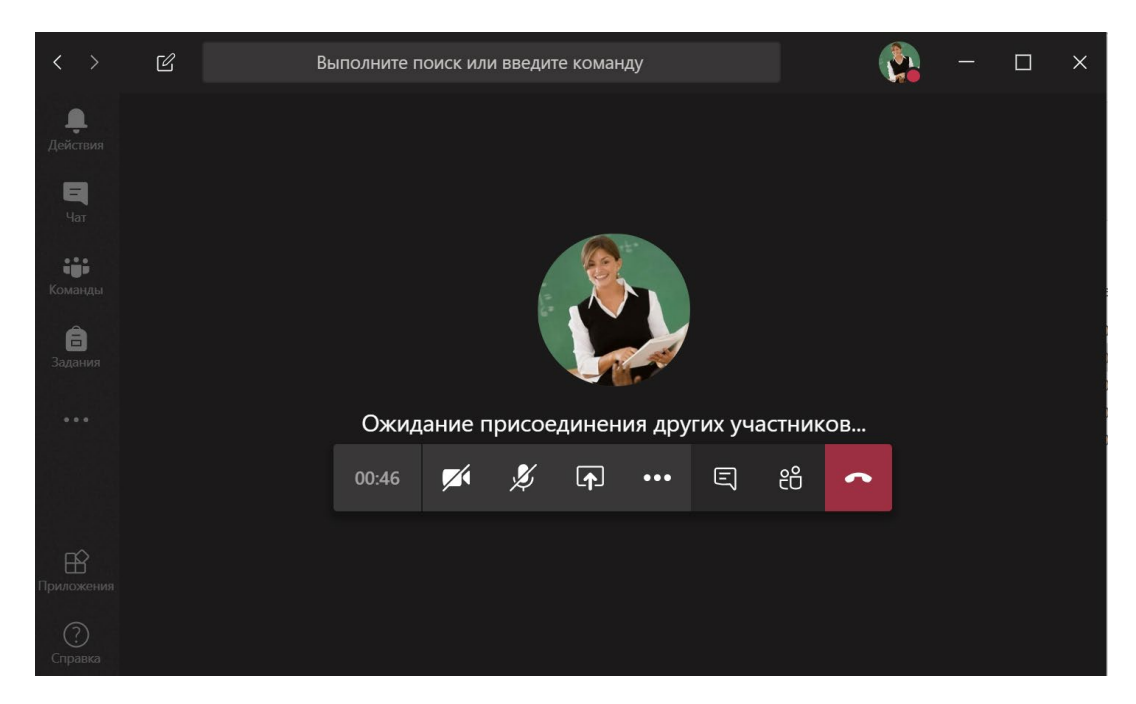